# CARE4 MODULE NAME: OM Post-Discharge Follow-Up Appointments

#### **Overview**

This document provides instructions for tracking appointments that need to be booked following the patient's discharge and communicating the progress of the arrangements. Here is an overview of the workflow, depending on the type of orders required.

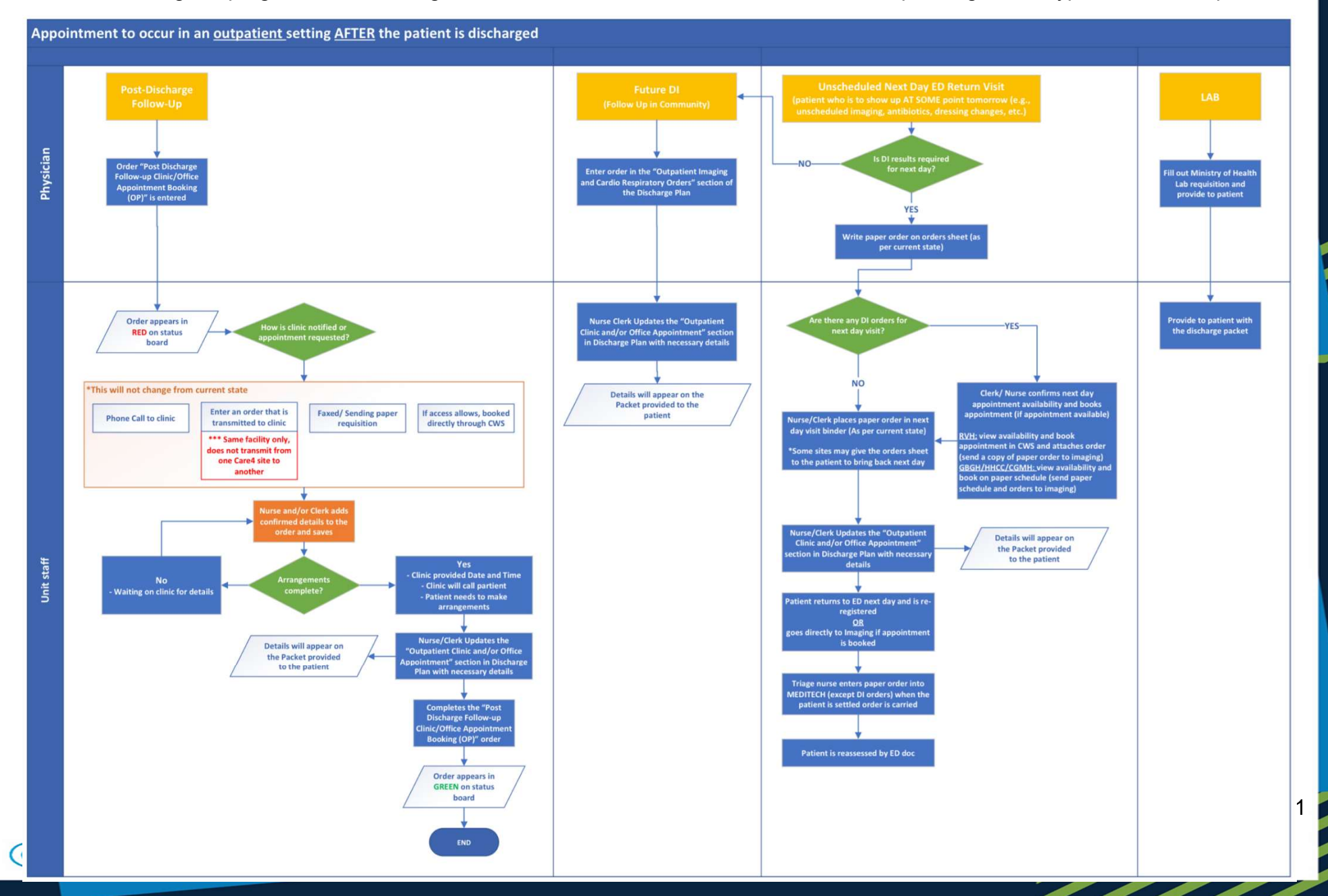

#### • Clinic Appointments:

o If the physician orders a post-discharge follow-up, "OP F/U" will appear on the status board in Red.

| V Order                                                     | * New          | 06/09/2021 15:10 |   |     |                                 |                                                        |    |                         | o pau        | ients as | 01 21/00 | 0/2021 10.3 | U           |                         |
|-------------------------------------------------------------|----------------|------------------|---|-----|---------------------------------|--------------------------------------------------------|----|-------------------------|--------------|----------|----------|-------------|-------------|-------------------------|
| *Outpatient Clinic or<br>Appointment to be Booked           |                |                  |   | -13 | Rm-Bed<br>Age/Sex<br>Adm Date   | Patient Name<br>Attending MD<br>Special Indicators     | CF | R Admit Dx              | Surveillance | Prec     | @ Ack    | APPTS       | New Results | UNC @1                  |
| *Reason for Outpatient<br>Clinic Referral                   |                |                  |   |     | ICUHALL-A<br>63 M<br>21/08/2021 | Inpatient,Physdemo<br>Audet,Rico<br>Interpreter Needed |    | Test                    |              |          | Ack      | OP F/U      |             |                         |
| Consulting Provider                                         |                |                  | • |     | CAN.10-1<br>66 F<br>29/07/2021  | PHA,SIX<br>Ip,Terry                                    |    | Testing Patient for PHA |              |          | Ack-M.   | •           |             | 09:00<br>10:00<br>10:00 |
| Has provider been notified Yes<br>Health Card Number 000000 | No<br>00000-AB |                  |   |     |                                 | Care4-Rvh,Melanie1                                     |    |                         |              |          |          |             |             | 14:00<br>10:00<br>14:00 |
| Patient's Phone Number (789)1                               | 23-4567        |                  |   |     |                                 |                                                        |    |                         |              |          |          |             |             |                         |
| Family Physician Rico A                                     | udet           |                  | × |     |                                 |                                                        |    |                         |              |          |          |             |             |                         |

• The mechanism for booking the clinic appointment will vary depending of where the appointment will occur. This is based on current state.

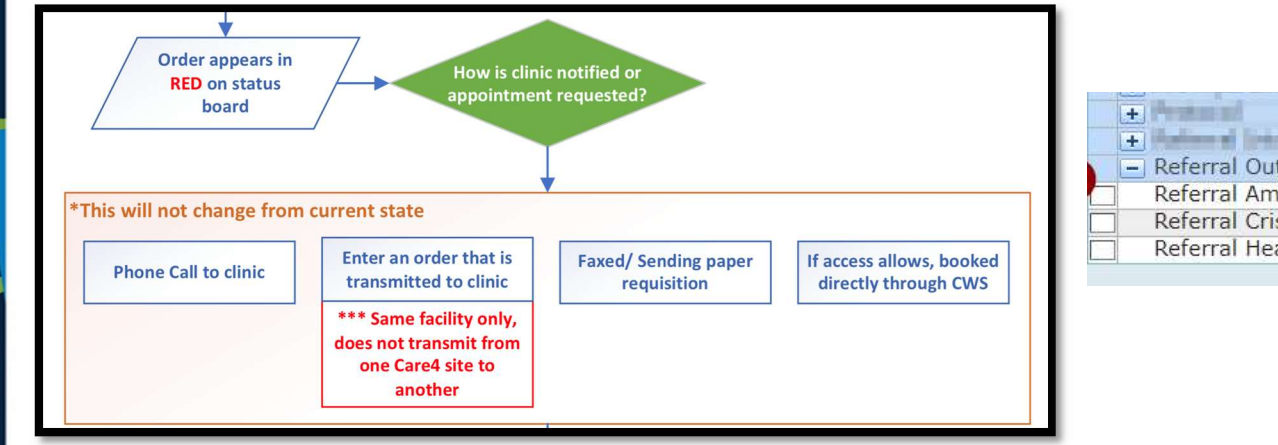

| + | Pranal Control of Control of Cont |  |
|---|----------------------------------------------------------------------------------------------------|--|
| + | (Rational Science Anniples are printers)                                                                                                    |  |
| - | Referral Outpatient Clinic Appointment                                                                                                    |  |
| 1 | Referral Ambulatory Blood Pressure Monitoring                                                                                                    |  |
|   | Referral Crisis Clinic (OP)                                                                                                    |  |
| 1 | Referral Hearing Test                                                                                                    |  |

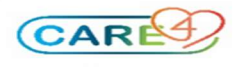

|                                       | •                                                                      |
|---------------------------------------|------------------------------------------------------------------------|
|                                       | Nurse and/or Clerk adds<br>confirmed details to the<br>order and saves |
|                                       | +                                                                      |
| No<br>- Waiting on clinic for details | Arrangements<br>complete?                                              |

 As the appointment booking process progresses, edit the order to add details and communication notes to track what is outstanding to book the appointment. You can also notice that the order also includes the steps to follow for this process as a reminder.

|                                                                                                    | Ed                                                                     | lit Order                          |                       |                          |
|----------------------------------------------------------------------------------------------------|------------------------------------------------------------------------|------------------------------------|-----------------------|--------------------------|
| Order                                                                                                    |                                                                        | Start/Stop                         | Status                |                          |
| Post Discharge Follow-up Clinic/Office Appointme                                                                   | ent Booking (OP) Order                                                 | Mon Sep 06 15:10                   | Edited                |                          |
|                                                                                                    |                                                                        |                                    |                       |                          |
| * Provider Audet,Rico                                                                                              |                                                                        |                                    |                       |                          |
| Source Ordered By Provider                                                                                         |                                                                        |                                    |                       |                          |
|                                                                                                    | Pashing information                                                    |                                    |                       |                          |
| * Outpatient Clinic or Appointment to be Booked                                                                    | Cardiac Robab Clinic                                                   |                                    |                       |                          |
| Outpatient Clinic of Appointment to be booked                                                                      |                                                                        |                                    |                       |                          |
|                                                                                                    |                                                                        |                                    |                       |                          |
| * Reason for Outpatient Clinic Referral                                                                            |                                                                        |                                    |                       |                          |
|                                                                                                    |                                                                        |                                    |                       |                          |
| Consulting Provider                                                                                                |                                                                        |                                    |                       | •                        |
| Has provider been notified                                                                                         |                                                                        |                                    |                       | •                        |
| Once referral order is placed by physician, inpati                                                                 | l                                                                      | o clinic visit or physician of     | fice visit either by: |                          |
| once referrar order is placed by physician, inpact                                                                 | ent unit stan must transmit the request and book the appropriat        | e clinic visit or physician of     | nce visic either by.  |                          |
| - Calling to book the appointment                                                                                  |                                                                        |                                    |                       |                          |
| <ul> <li>Entering the order that is transmitted directly to<br/>Equipal and the opport provisition</li> </ul>      | o the clinic                                                           |                                    |                       |                          |
| <ul> <li>Faxing/ sending the paper requisition</li> <li>If access allows, book directly through CWS de-</li> </ul> | skton                                                                  |                                    |                       |                          |
|                                                                                                    |                                                                        |                                    |                       |                          |
| As the booking progresses, edit the order and en                                                                   | iter communications notes and what is outstanding in the text bo       | ox bellow.                         |                       |                          |
| Once date and time of the appointment is confirm                                                                   | ned (or if clinic will directly call the patient), update the referral | section of the Discharge Pl        | an to ensure natient  | receives the information |
|                                                                                                    |                                                                        | section of the blochdige fi        | an to enoure patient  | receives are information |
|                                                                                                    | Desking Deservors (Communication                                       |                                    |                       |                          |
|                                                                                                    | Booking Progress/ communication                                        | n<br>available to post chift clork | and purso             |                          |
|                                                                                                    | Protes and outstanding elements can be added here to is is a           | available to next shift clerk      | and nurse.            |                          |
| Appointment booking communications and not                                                                         | tes                                                                    |                                    |                       |                          |
|                                                                                                    |                                                                        |                                    |                       |                          |
|                                                                                                    |                                                                        |                                    |                       |                          |
|                                                                                                    | Patien                                                                 | t Information                      |                       |                          |
| Health Card Number 000000000-AB                                                                                    |                                                                        |                                    |                       |                          |
| Patient's Phone Number (789)123-4567                                                                               |                                                                        |                                    |                       |                          |
| Family Physician Rico Audet                                                                                        |                                                                        |                                    |                       |                          |

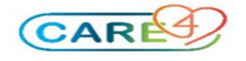

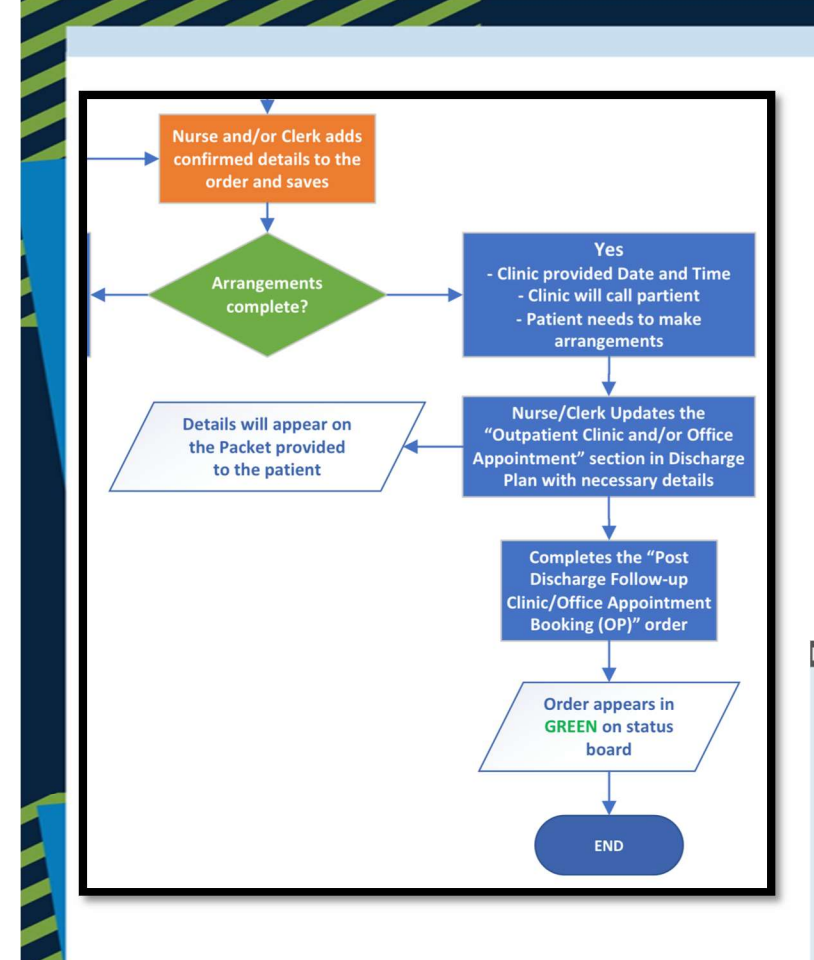

 Once appointment is confirmed, update the Outpatient Clinic and/or Office Appointment section in the Discharge Plan by clicking Add and then enter the necessary details.

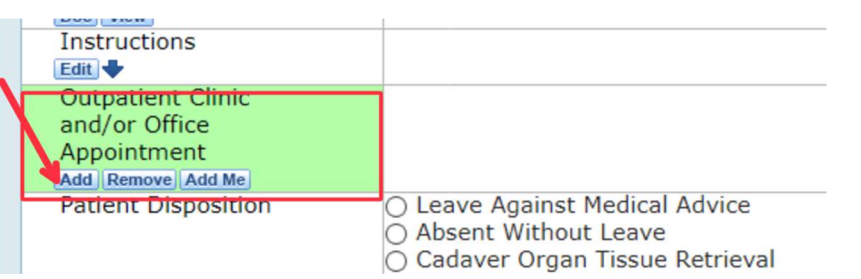

• You will then select **provider**, **service**, or **outside** to select the correct individual or agency the patient is referred to and then click **OK**.

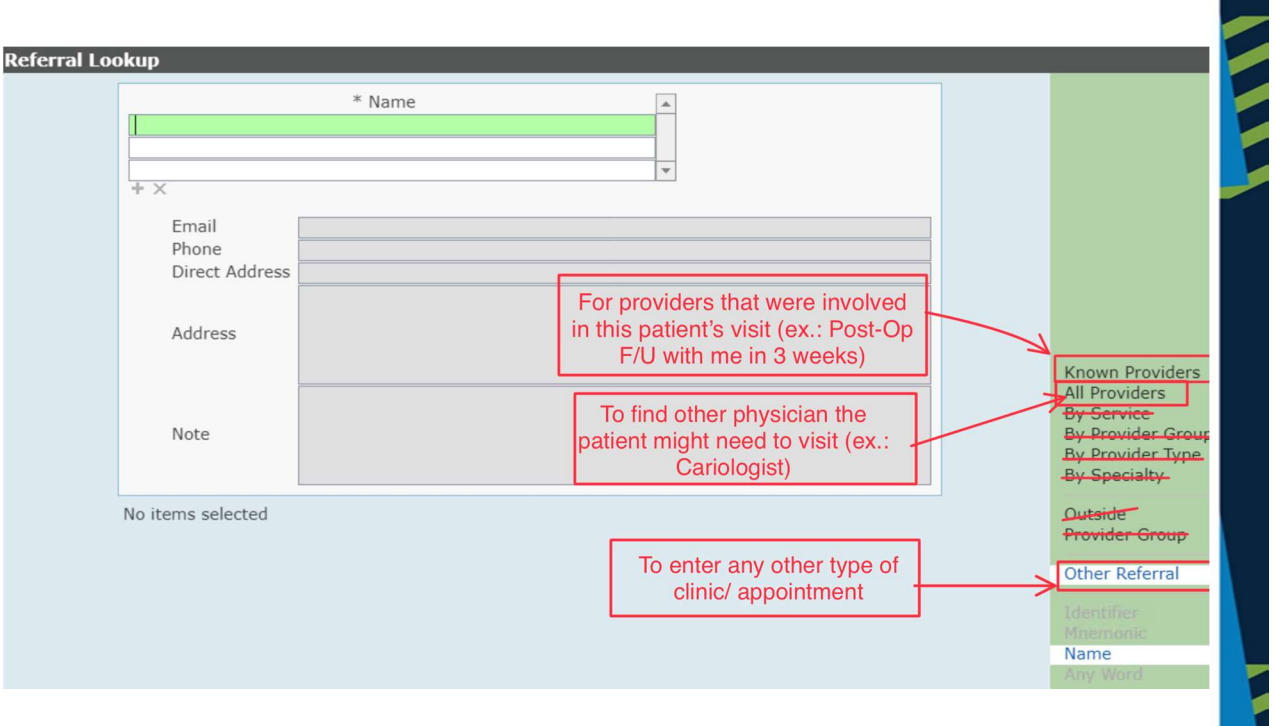

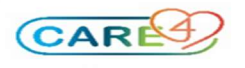

• To add an appointment date and time or to edit the details, click on the icon in the discharge plan.

| Outpatient Clinic | Barrie Detox Centre (Outside) 🚮 |                  |                    | Referral De                        | etail                               |
|-------------------|---------------------------------|------------------|--------------------|------------------------------------|-------------------------------------|
| and/or Office     | Cardiac Rehab (Other) 👘         |                  |                    | Barrie Detox Centre O              | utside                              |
| Appointment       |                                 | Address          |                    |                                    | Phone                               |
| Add Demove Add Me |                                 |                  |                    |                                    | Fax                                 |
| Add Remove Add me |                                 | City             |                    |                                    | Fax Attention                       |
|                   |                                 | Province         |                    |                                    | Email                               |
|                   |                                 | Postal           |                    |                                    | Direct Address                      |
|                   |                                 | -                | The clinic will ca | II you to provide details and dete | rmine an appointment date and time. |
|                   |                                 | Referral<br>Note |                    | ,                                  | You can edit the details            |
|                   |                                 |                  |                    | Follow Up With Referral            | To add date & time                  |

- Click save in the footer of the Discharge Plan.
- o The next step is completing the order. Click on the order status and select "Stop"

| Surgical ratiology [rini] orgene | T CIT | Audel, Neo, No  | 01/03/2021 12.10 |               | oracica |  |
|----------------------------------|-------|-----------------|------------------|---------------|---------|--|
| Post Discharge/Outpatient Appt   |       |                 |                  |               | Stop    |  |
| Post Discharge Follow-up Clinic/ | Appts | Audet, Rico, MD | 06/09/2021 13:19 | $\rightarrow$ | Ordered |  |

o The indicator will then turn Green on the status board.

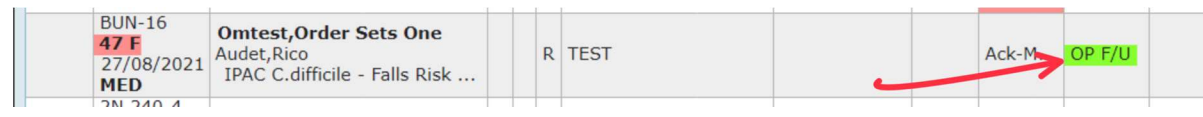

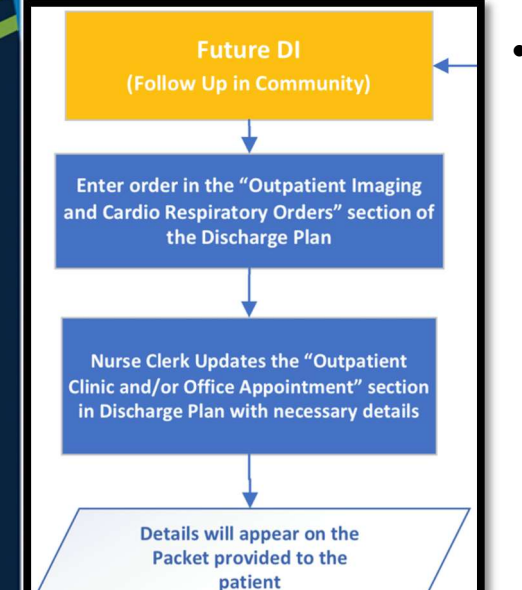

- Diagnostic Imaging Appointments:
  - Physicians enter the order for the DI exam in the Outpatient Imaging and Cardio Respiratory Orders section of the Discharge Plan. It is visible from the Discharge plan, but this section DOES NOT appear on the discharge packet.
  - The Nurse or Clerk will update the **Discharge Plan** with the details which will appear on the discharge packet that is printed and given to the patient.

| 60                                                             | 0 of 1 requirements met<br>Last Printed: 31/08/2021 08:05 by Maria Ma |                          |
|----------------------------------------------------------------|-----------------------------------------------------------------------|--------------------------|
| <ul> <li>Discharge</li> </ul>                                  |                                                                       |                          |
| Reason For Visit                                               | TEST                                                                  |                          |
| Admit Date/Time                                                | 27/08/2021 14:10                                                      |                          |
| Admit Provider                                                 | Audet.Rico                                                            |                          |
| Outpatient Imaging<br>and Cardio<br>Respiratory Orders<br>Edit | CT Abdomen Biopsy (Routine)<br>Location: Determined by Patient        | Ordered By<br>Rico Audet |
| Prescriptions                                                  | No Action                                                             |                          |

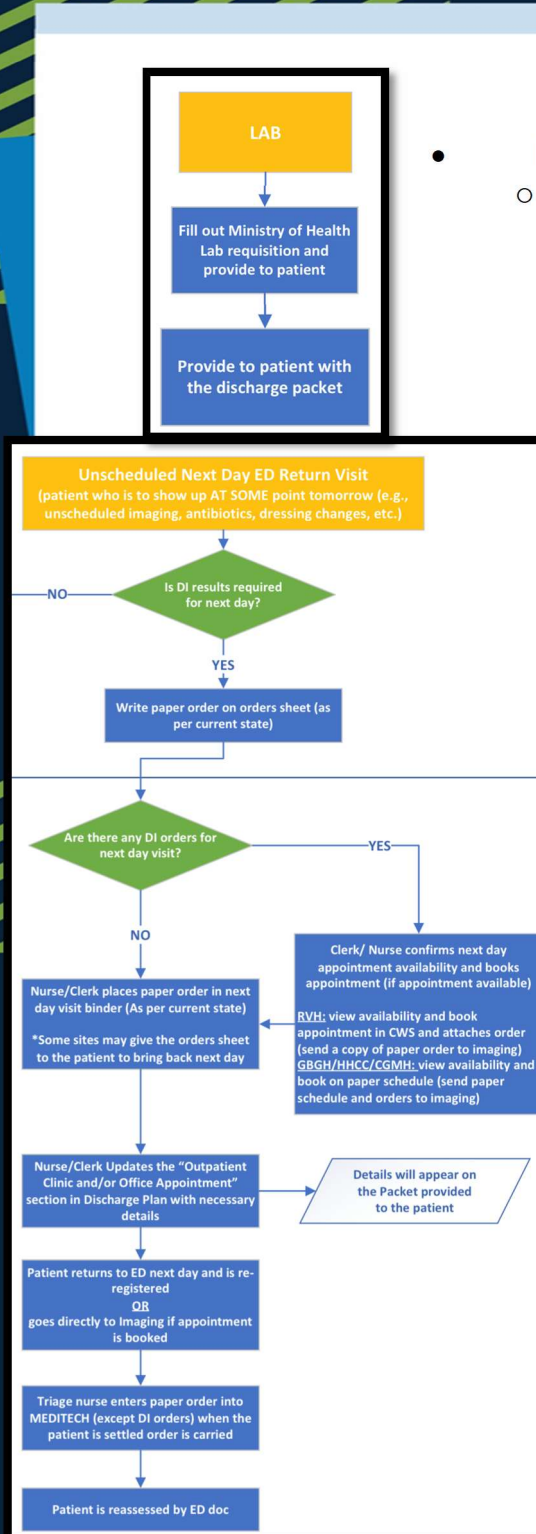

### Post-Discharge Laboratory Testing:

Requisition will be completed by the physician and be given to the patient with the discharge packet.

ED Next Day Return Visit

- For Next Day Orders
  - Physician writes paper order on orders sheet for a patient who is to show up AT SOME point tomorrow (e.g., unscheduled imaging, antibiotics, dressing changes, etc.)
  - Nurse or Clerk places paper order in next day visit binder/ folder (Some sites may give the patient the orders sheet to bring back next day
  - Patient returns to ED next day and is re-registered
  - Triage nurse enters paper order into MEDITECH when the patient is settled order is carried out
- For Next Day Return Visits <u>That Include Diagnostic Imaging</u>
  - Clerk or Nurse determine if an appointment time can be given (RVH: Look on CWS, GBGH/HHCC/CGMH: look on paper to confirm availability)
  - Note: RVH books appointment and appointment has order attached to the appointment, Clerk places paper order in next day visit folder (a copy of these are brought to imaging)
  - Note: GBGH/HHCC/CGMH have no order tied to appointment; a paper schedule with orders is sent to imaging
  - Clerk slots the patient in for appointment and
- Future Imaging Orders (NOT the next day; Follow Up Family Doctor)
  - Follow the Future DI Appointment process using the Outpatient Imaging and Cardio Respiratory Orders section of the Discharge Plan.

## • To print the discharge packet

• Select Print Packet to print the whole packet

SOIT. Anylocucina, QU. JO KI. U

| ng t | ablet |           |        |          |         |
|------|-------|-----------|--------|----------|---------|
|      | Care  | Discharge | Print  | Print By | Deports |
|      | Team  | History   | Packet | Туре     | Reports |

• Select Print by Type to print a specific section of the packet

| ~ | Reports                                | Last Printed Date/Time |
|---|----------------------------------------|------------------------|
|   | Instructions                           |                        |
|   | Stand Alone Forms                      |                        |
|   | Rx for Treatment & Equipment           | 31/08/2021 08:21       |
|   | Visit Report                           | 31/08/2021 08:05       |
|   | Customer Designed Reports              |                        |
|   | Discharge Bloodbank Transfusion Letter | 31/08/2021 08:05       |
|   | Home Medications Report                |                        |
|   | Prescriptions                          |                        |
|   | Monographs                             |                        |
|   | Patient Health Summary                 |                        |
|   | Discharge Patient Reports              |                        |
|   | Discharge Report                       | 31/08/2021 08:05       |

• NOTE: The prescriptions can only be printed by physicians and they need to sign them.

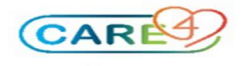